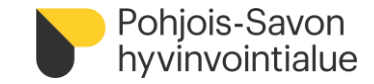

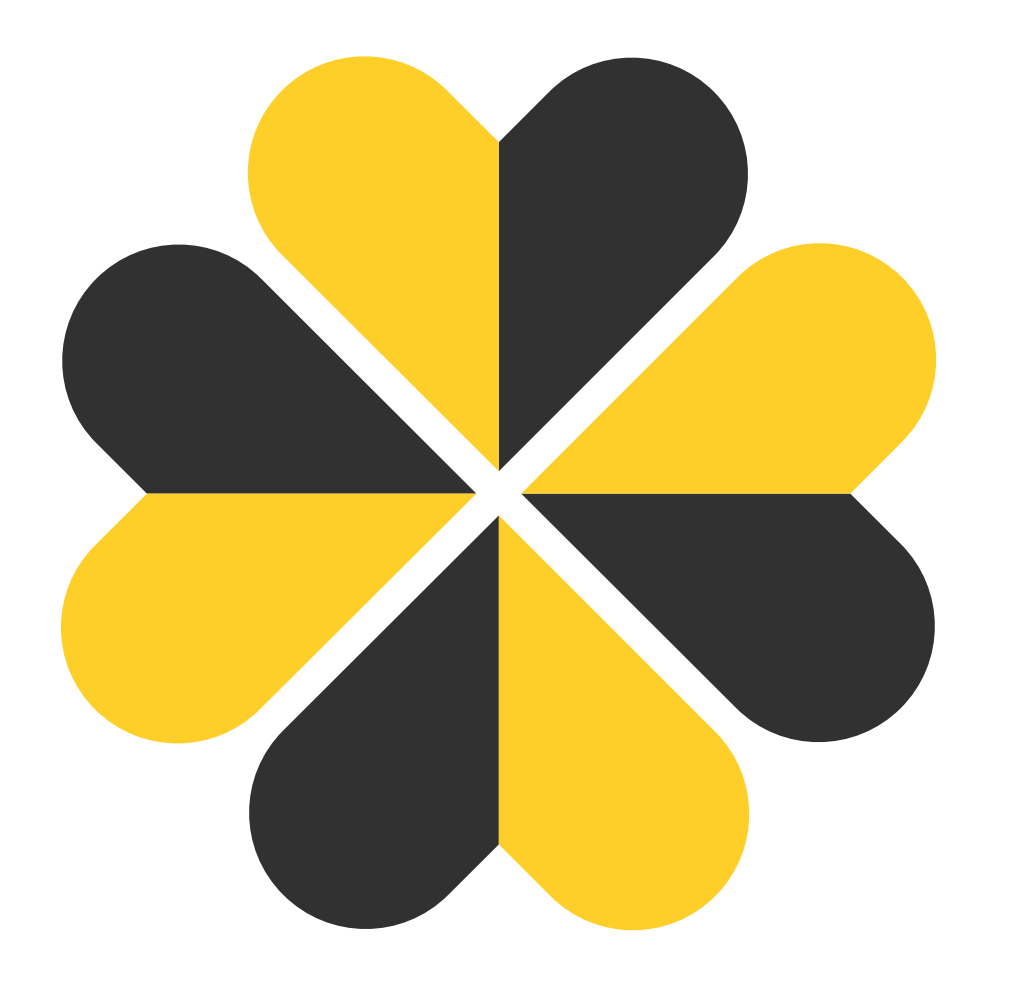

## Pulssi-intraan kirjautuminen

Pohjois-Savoin Hyvinvointialueen siirtymävaiheen ohjeita

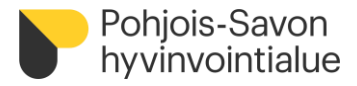

## Avaa www.office.com internet-selaimen InPrivate-ikkunaan

| 1. | Avaa Edge -internet-selain. Valitse selaimen oikeasta yläkulmasta kolmenpisteen -valikko ja | ● ☆ ☆ ☆ ● ●                                        |
|----|---------------------------------------------------------------------------------------------|----------------------------------------------------|
|    | sieltä Uusi InPrivate-ikkuna.                                                               | Uusi välilehti Ctrl+T                              |
|    | Internet selain avautuu InPrivate -tilassa.                                                 | Uusi ikkuna Ctrl+N                                 |
|    |                                                                                             | िट्टु Uusi InPrivate-ikkuna Ctrl+Vaihto+N          |
| 2. | Kirjoita osoitteeksi www.office.com ja valitse Kirjaudu sisään.                             |                                                    |
|    |                                                                                             | Microsoft                                          |
| 3. | Kirjoita tunnukseksi oma Pohjois-Savon hyvinvointialueen sähköpostiosoitteesi:              | Kirjaudu sisään                                    |
|    |                                                                                             | etunimi.sukunimi@pshyvinvointialue.fi              |
|    |                                                                                             | Eikö sinulla ole tiliä? Luo sellainen!             |
| 4. | Valitse <b>Seuraava.</b>                                                                    | Etkö pysty käyttämään tiliäsi?                     |
|    | Monivaiheista varmennusta (MFA) ei tarvita, jos kirjautuu hyvinvointialueen tai             | Edellinen Seuraava                                 |
|    | lähtöorganisaation verkossa. MFA käyttöönotosta erillinen ohje.                             |                                                    |
|    |                                                                                             | Windowsin suojaus X                                |
| 5. | Anna Windows suojaus -ikkunassa <b>Pohjois-Savon hyvinvointialueen tunnuksesi</b> sekä      | Kirjaudu sisään, niin pääset tähän sivustoon       |
|    | salasanasi.                                                                                 | Sivusto https://fs.psshp.fi edellyttää valtuutusta |
|    | Hyväksy <b>OK</b>                                                                           | SHP\ktunnus                                        |
| 6. | Nyt sinulla avautuu <b>Pohjois-Savon hyvinvointialueen Pulssi-intra</b> .                   | •••••••                                            |
|    |                                                                                             | Toimialue: SHP                                     |
|    |                                                                                             | OK Peruuta                                         |

jatkuu seuraavalla sivulla

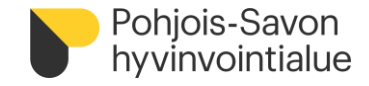

## Avaa Pulssi-intra www.office.com sivustolta

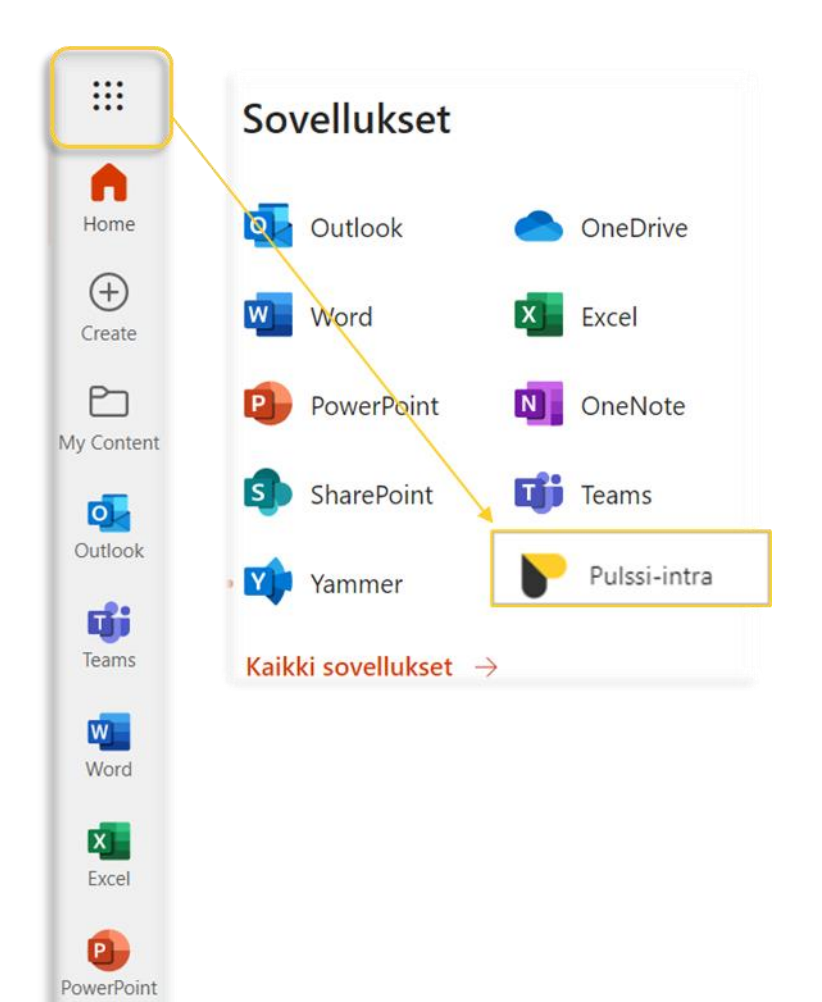

5. Avaa Pulssi-intra vasemmalla näkyvästä valikosta.

Jos ohjelma ei näy suoraan valikossa, löydät sen vasemman yläreunan **Vohveli** -valikosta IIII.

Ohjelma avautuu internet-selaimen toiseen välilehteen.